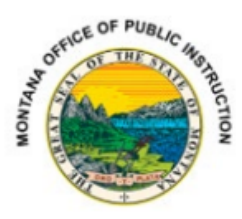

# Title I-A Schoolwide Application Directions

## Contents

| Title I-A Schoolwide Application Directions | 1 |
|---------------------------------------------|---|
| Program Detail Tab                          | 2 |
| Schoolwide Plans Tab                        | 2 |
| Transfers from Title III-A Tab              | 2 |
| Budget Pages                                | 2 |
| Schoolwide Full-Time Equivalents Tab        | 2 |
| Budget Detail Tab                           | 2 |
| Property and Equipment Tab                  | 4 |
| Budget Summary Tab                          | 4 |
| Page Lock Control Tab                       | 4 |

## Program Detail Tab

#### Schoolwide Plans Tab

1. The district must enter the date, using this format: mm/dd/yyyy; for each schools Title I, Part A

Schoolwide Plan.

2. Enter the date of the last review/revision of the Title I, Part A Schoolwide Plan for each school.

#### Transfers from Title III-A Tab

- 1. Districts may transfer Title III funds to the schoolwide program. However, the intents and purposes of the Title III funds must remain even when moved to Title I-A.
- 2. The district/consortium must describe how it will develop, implement, and administer instructional programs and activities to ensure that 100% of children who are English Learners will attain English proficiency and meet state language proficiency standards within five years.

### **Budget Pages**

#### Schoolwide Full-Time Equivalents Tab

The district must enter the number of FTEs for all staff members who are paid for out of Title I, Part A funds. These numbers must be close to the actual number. Keep in mind this is the equivalent of an FTE. For example, if you receive \$10,000, it would not be reasonable to pay 2 FTEs, however, it would be reasonable to pay .25 FTE.

#### **Budget Detail Tab**

This page will contain detailed budget information on how Title I, Part A funds will be spent during the school year.

- 1. Expenditure Description and Itemization must include the following:
  - a. 100 Personal Services Salaries
    - 1. Position(s) salaries are for
    - 2. Staff Count
    - 3. Specific Duties
  - b. 200 Personal Services-Employee Benefits
    - 1. Position(s) salaries are for
    - 2. Staff Count
    - 3. Specific Duties
  - c. 300 Purchased Professional and Technical Services MUST HAVE SIGNED CONTRACT
    - 1. Date Range of Contract
    - 2. Specific Services Provided in Contract
    - 3. Details staff count, unit cost, number of units
    - 4. Rationale Why is this expense allowable under this grant?
  - d. 400 Purchased Property Services
    - 1. Service/rental date range
    - 2. Specific Services Provided
    - 3. Details unit cost, number of units
    - 4. Rationale Why is this expense allowable under this grant?

- e. 500 Other Purchased Services
  - 1. Service date range
  - 2. Specific Services Provided
  - 3. Details staff count, unit cost, number of units, travel-related expenses, per diem, hotel, mileage (except fuel, fuel is 600)
  - 4. Rationale Why is this expense allowable under this grant?
- f. 600 Supplies
  - 1. Date range of purchases
  - 2. Specific Supplies Purchased ("supplies" is not acceptable description)
  - 3. Details Unit cost, number of units
  - 4. Rationale Why are these expenses allowable under this grant?
- g. 700 Property and Equipment
  - 1. Date range of purchases
  - 2. Specific Property/Equipment Purchased
  - 3. Details Unit cost and number of units if applicable
  - 4. Rationale Why are these expenses allowable under this grant?
- h. 800 Other Expenditures
  - 1. Date range of purchases
  - 2. Specific Expenditures Purchased
  - 3. Details Unit cost and number of units if applicable
  - 4. Rationale Why are these expenses allowable under this grant?

|                                          | S Budget Detail                | 🗙 👻 Federal Programs x   +                                                                                                    |                                   | - 0          | × |
|------------------------------------------|--------------------------------|----------------------------------------------------------------------------------------------------|-----------------------------------|--------------|---|
| ← → ♂ 😋 opitest.mtwgms.                  | org/OPIGMSWeb/Budget/BudgetDe  | tail.aspx?DisplayName=Budget%20Detail                                                                                                    | ्र 🖈 📢 💲 🖸 । 🕻                    | a 🕹 🌒        | : |
| 🔠 🛛 🖳 IIESEA 🕅 opi.mt.gov > AD Lo        | 🗽 Can you PAY for??? 👌 Free A  | I Paragraph G 🛞 Guidance - Office of 🛞 Legislation and Reg 🛦 MTSBA Policies 💉 Federal Programs 🔇 MTW GMS - Grants 🔇 TEST Egrants 💩 Federal Program                                                                                                    | s 🎯 Translated Docume (*) Nationa | al ESEA Asso | » |
| 100 Personal Service- Salaries           | 10 Instruction                 | 1. Proshlon(s) salaries are for<br>2. Staff Count<br>3. Specific Duties                                                                                                    | 3500000                           |              |   |
| 200 Employee Benefits                    | 10 Instruction                 | Problem(s) saluries are for Saluries Saluries Subscription Saluries                                                                                                    | 700000                            | •            |   |
| 300 Purchased Professional and Technical | 22 Professional Development    | Date Range of Contract Specific Services Provided in Contract Specific Services Provided in Contract Other Services Provided in Contract Service Services Provided in Contract stateonale - Why is this specific Services and output use the service Service Serv                 | 220000                            |              |   |
| 400 Purchased Property Services          | 10 Instruction                 | Service/rental datar range Service Services Provides Details - unit cert, number of units Details - unit cert, number of units details - offy a bits argenter allowable under this grant? details                                                                                                    | 100000                            |              |   |
| 500 Other Purchased Services             | 12 Homeless Education          | Service date range Service Provide Service Provide                                                                                                    | 16000                             |              |   |
| 500 Other Purchased Services             | 22 Professional Development    | Service date range Service forwinded Service forwinded Service forwinded Details statistic provided Service and the service forwinded expenses, per diem, hotel, mileage (except fuel, fuel is 600) Service and the service and the service for the service of the service of the ser                 | 100000                            |              |   |
| 600 Supplies                             | 10 Instruction                 | Date range of gurdnases September 2014 September 2014 Septemb                                                                                                    | 25000                             | -            |   |
| 600 Supplies                             | 12 Homeless Education          | Date range of purchases Date range of purchases Detection Detection Detection Detection Details: Unit cost, number of unds Details: Unit cost, number of unds Before Section Section Sect                                                                                                    | 25000                             | -            |   |
| 600 Supplies                             | 21 Parental/Family Involvement | Date range of purchases Date range of purchases Details - Unit South Charge of Landse of Landse of Land | 50201                             | -            |   |
| 700 Property & Equipment                 | 10 Instruction                 | Date range of purchases September Purchased September Purchased Details - Unit cost and number of units Details - Unit cost and number of units September 201 September 201 Septe                                                                                                    | 50000                             |              |   |
| SAVE PAGE                                |                                |                                                                                                    |                                   |              |   |
| 800 Other Objects                        | 10 Instruction                 | Date range of purchases September 25 perchases Details - Unit cost purchased Details - Unit cost and number of units if applicable A Rational - Why are these express allowable under this grant? v                                                                                                    | 50000                             |              |   |

- 2. Remember that set asides that are listed on Targeting Step 4 under the Consolidated Application must show up on the budget pages. (These set asides maybe on the Basic, Schoolwide, or a combination of both budget pages.)
- 3. If the district has, and chooses to use its indirect cost rate, that amount is calculated on the lower, left-hand corner of the page. The indirect cost rate amount cannot exceed the

maximum amount. The amount that the district wants to use must be placed in the open box (G) Budgeted Indirect Cost Rate on the lower, right-hand corner of the page.

4. After this page has been calculated and saved, the district must then go back to the Consolidated Application, click on Select Eligible Attendance Areas, go to Targeting Step 4, place the budgeted indirect cost rate amount in the Indirect Cost Rate Box directly about the "ghosted" out Indirect Cost rate amount, and then recalculate the page.

#### Property and Equipment Tab

- 1. Should a district purchase any singular item with a cost of \$5,000 or more, this page must be completed. The district will give a description of the item, how many are being purchased, and the unit cost. The page will automatically calculate the total costs.
- 2. If needed, further clarification can be given in the textbox at the bottom of the page.

#### **Budget Summary Tab**

This page just gives an overview of the budgeted items saved on the Budget Detail page. Data cannot be entered on this tab.

### Page Lock Control Tab

- 1. The page lock control tab can be used to unlock any page within the Title I-Basic portion of the grant application.
- 2. After clicking on the tab, check the radio button titled Expand All to see the list of options.
- 3. The district may select the Open Page for Editing radio button for any page that needs change, and then it must click the Save Page button to open the page.